### OPTIONAL TOUCHLESS OPERATION INSTRUCTIONS

### **Bistro Touch QR Brewer**

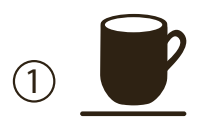

Place cup on drip tray.

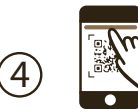

Click web link to access drink menu.

Select drink size and strength.

0

your phone.

Open the camera app on

(2)

5

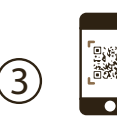

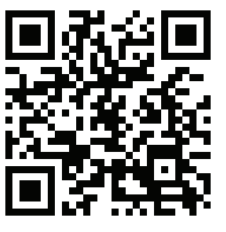

Point it at QR code.

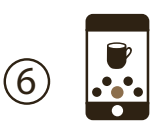

When "NEXT" is selected, you will receive a drink QR code.

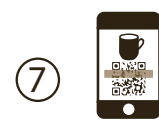

Turn drink QR code to face machine's camera and the machine will begin brewing.

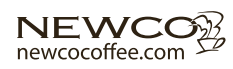

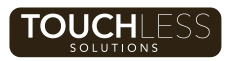

## OPTIONAL TOUCHLESS OPERATION INSTRUCTIONS

### **Bistro Touch QR Brewer**

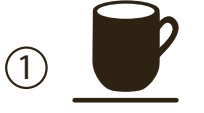

Place cup on drip tray.

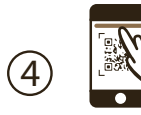

# Click web link to access drink menu.

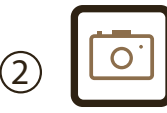

Open the camera app on your phone.

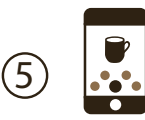

Select drink size and strength.

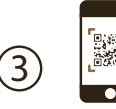

Point it at QR code.

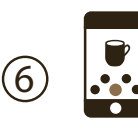

When "NEXT" is selected, you will receive a drink QR code.

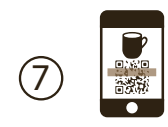

Turn drink QR code to face machine's camera and the machine will begin brewing.

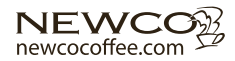

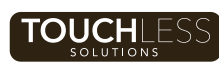